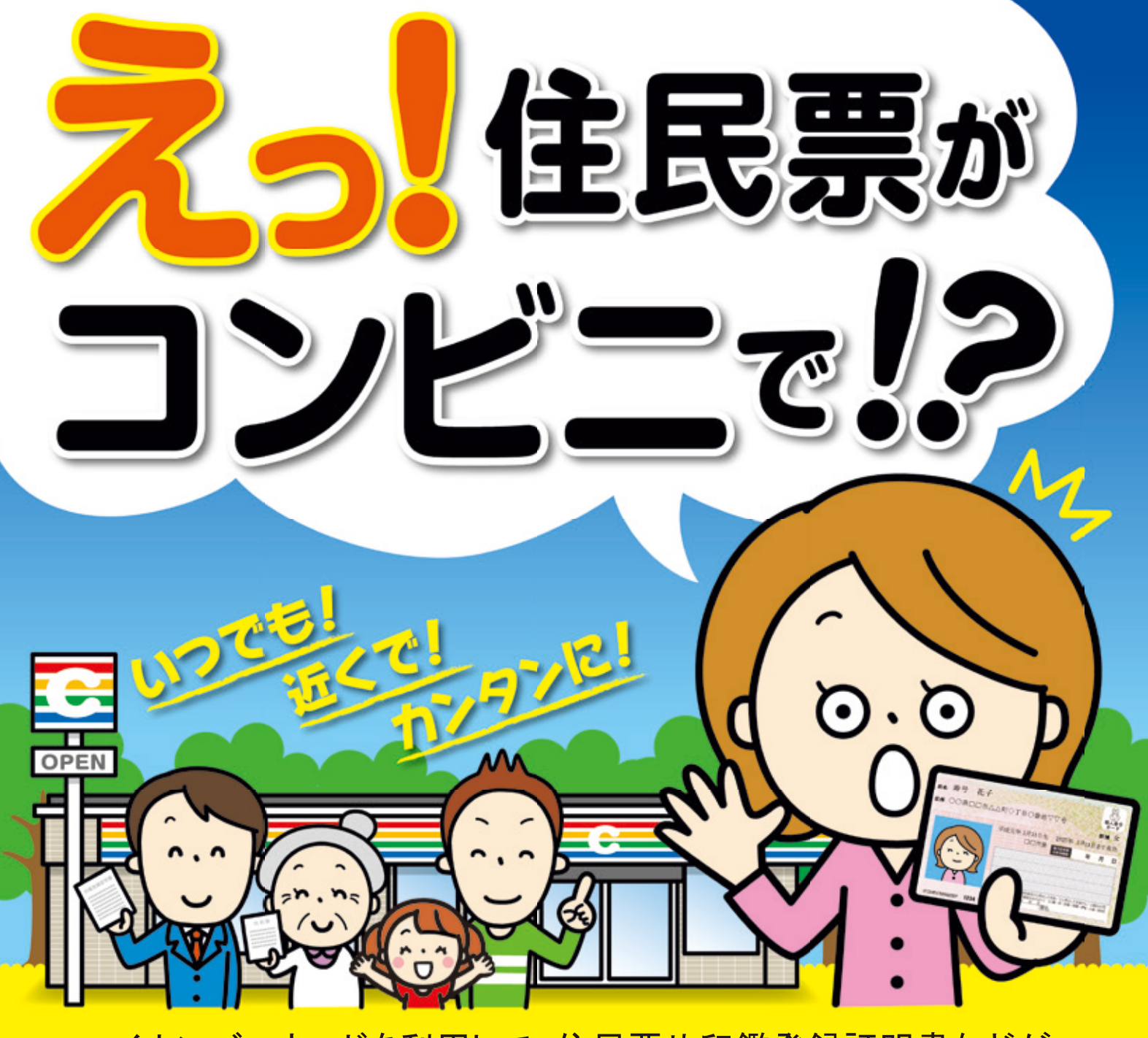

## マイナンバーカードを利用して、住民票や印鑑登録証明書などが、 全国のコンビニエンスストア等で取得できます。

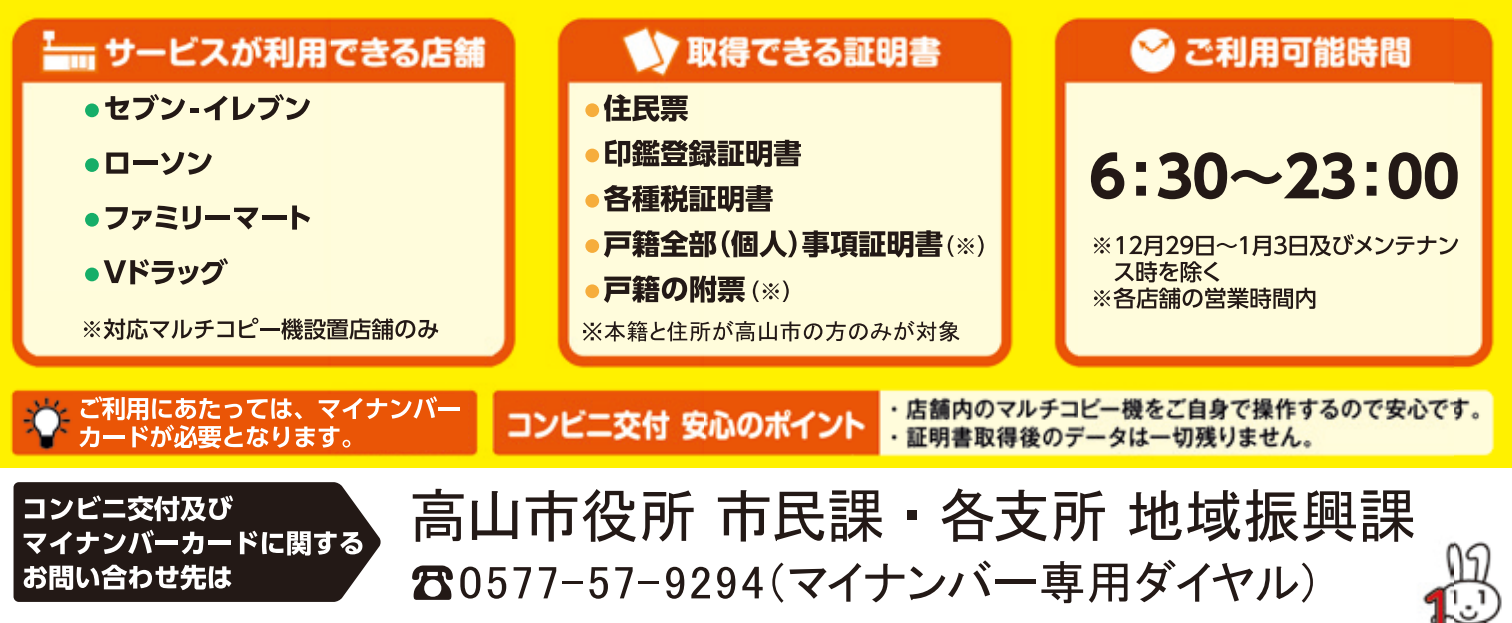

コンビニ交付は、地方公共団体情報システム機構が運営しているサービスです。

# コンビニ等のマルチコピー機で住民票等が取得できます ぜひご利用ください

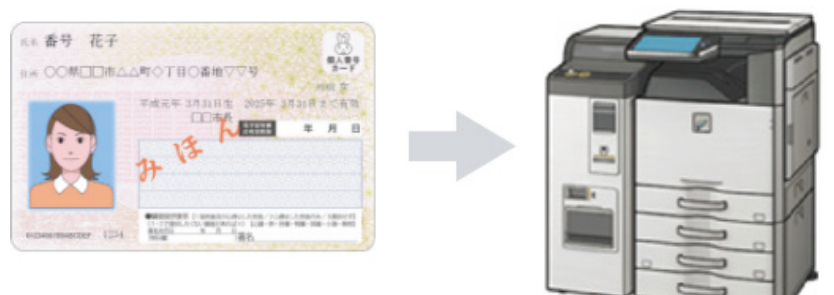

### ビスの操作手順 証明書コ

マイナンバーカード

#### 行政サービスを選びます。

| LAWSON                                  |       |            |                                   | Freedow 28                        |
|-----------------------------------------|-------|------------|-----------------------------------|-----------------------------------|
| (日) ☆ (日)<br>片面コピ・<br>PBL: RC + / X + R | )<br> | 7875       | 「<br>デリント・スキャン<br>Secult 1980に189 |                                   |
| 1-50-53E-                               | 3917- | 3<br>97924 | 第月・実施プリント<br>131-111              |                                   |
| 7793                                    | 24    | 0<br>*>    | 図<br>将数サービス                       | 第193-Ft<br>第193-Ft<br>日、108032727 |

#### -部店舗では画面表示が異なります。

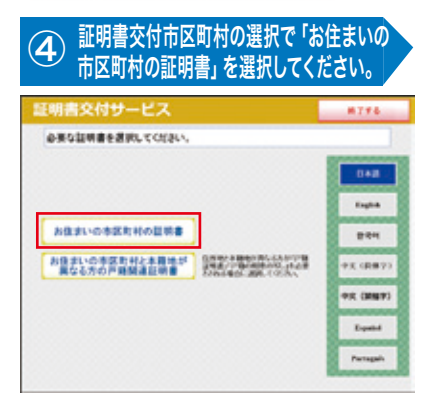

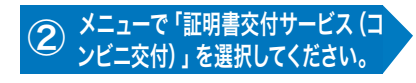

|                       |                                    | 018    |
|-----------------------|------------------------------------|--------|
| \$8/989-EX (0/£198)   | 515251                             |        |
| ADA ADA - P RESERVENT | Harden and Alexandra and Alexandra | 174    |
|                       |                                    | 11.055 |
|                       |                                    | 10.042 |
|                       |                                    |        |

| ⑤ 暗証番号な              | を入 | カ      | しま | きす。  |
|----------------------|----|--------|----|------|
| 証明書交付サービス            |    |        |    | 8776 |
| 増証番号(4桁)を入力してください。(第 |    | 412.71 |    |      |
| 9289                 | -  | _      | _  |      |
|                      | 1  | 2      | 3  |      |
|                      | 4  | 5      | 6  |      |
|                      |    |        |    |      |
|                      |    | •      |    |      |

| I交付サービス                    | κ                         | 8773   |
|----------------------------|---------------------------|--------|
| 申参補助して「確定す<br>ボタンを押してください。 | る」ボタンを押してください。日正を行う4<br>- | teurna |
| -                          |                           |        |
| Deser Course               | 120 100                   |        |
|                            | PREVERS.                  | -      |
| 0.38                       |                           | _      |

これまで入力した内容の最終確認を行います。 訂正が必要な場合は、該当項目の入力画面又は 選択画面まで戻って訂正することができます。

●利用には4ケタの暗証番号が必要となります。

マイナンバー<u>カードを</u> 3 セットします。 LAWSON 行政サービス \* R

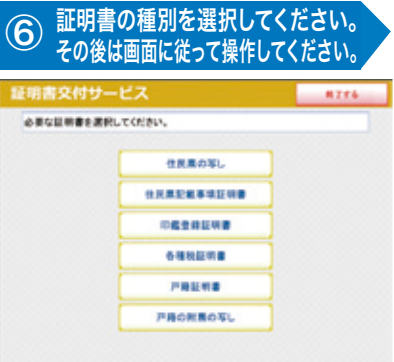

お住まいの市区町村で取得可能な証明書の-覧が表示されますので、お取りになりたい証明 書を選択します。

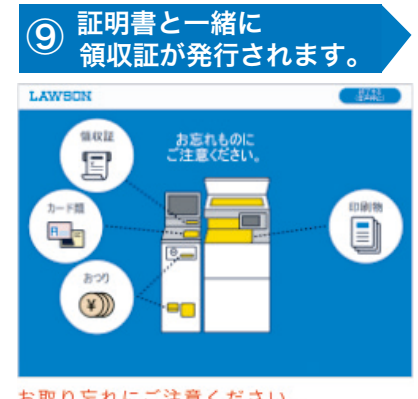

お取り忘れにご注意ください。

●マイナンバーカードの読み込み、証明書のダウンロードには通信の時間がかかります。画面に従ってお待ちください。 ●暗証番号を3回間違えるとロックがかかりますのでご注意ください。

ロック解除はご本人がマイナンバーカードをお持ちの上、高山市役所市民課又は各支所地域振興課で手続きが必要となります。

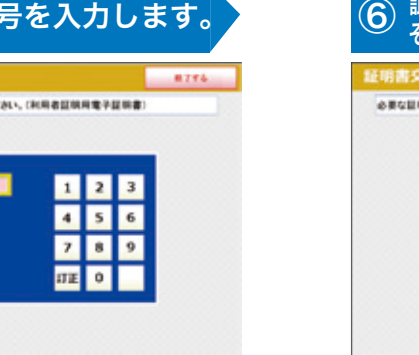

| BON                        |               | AT I          |
|----------------------------|---------------|---------------|
| 内容を理想し、ようし<br>(スタート)を押してのS | ential<br>SUL |               |
| 影数                         | 621±8         | 發在區內印刷        |
| 1                          | 340 n         | *5            |
| 住民票                        |               |               |
| お支払い方法                     |               | 82706910-0144 |
|                            | 00 H          |               |

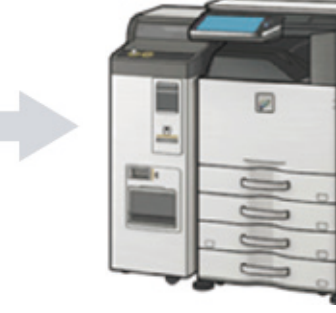